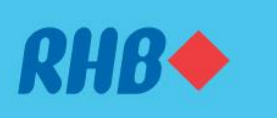

# How to perform Loan Redrawal

## Uruskan bayaran lebihan anda dengan fungsi Loan Redrawal

#### Withdraw your excess housing loan payments easily.

Keluarkan bayaran pinjaman rumah berlebihan dengan mudah.

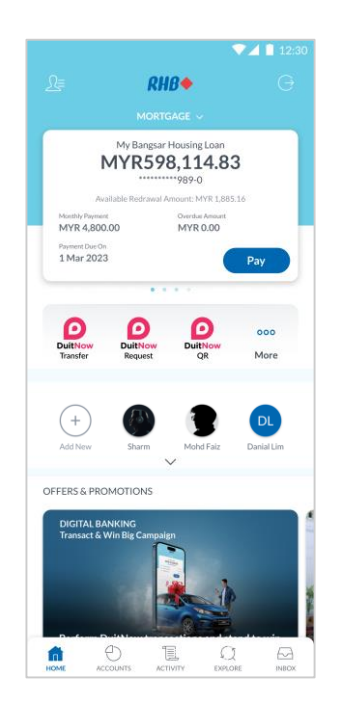

#### **Step 1** Log in to the RHB Mobile Banking App and go to your 'Mortgage' card.

## Langkah 1

Log masuk ke aplikasi RHB Mobile Banking dan pergi ke kad 'Mortgage' anda.

| 9:41                                                                                                    |                              |                            |  |
|----------------------------------------------------------------------------------------------------|------------------------------|----------------------------|--|
| ← My Bangsar Housing Loan<br>3-2234-00989-0                                                                     |                              |                            |  |
| YOU HAVE MYR 1.885.16 OF REDRAWAL AMOUNT.                                                                       |                              |                            |  |
| Principle Outstanding<br>MYR <b>598,114.83</b><br>Available Redravel Amount: MYR 1,885.16                       |                              |                            |  |
| Monthly Payment<br>MYR 4,800.00                                                                                 | Payment Due on<br>1 Mar 2023 | Overdue Amount<br>MYR 0.00 |  |
|                                                                                                    | Pay Redr                     | anal                       |  |
| Transactions                                                                                                    | Details                      | Statements                 |  |
| TUESDAY, 21 JAN                                                                                                 | 2023                         |                            |  |
| المعالية المعامية المعامية المحافظة المحافظة المحافظة المحافظة المحافظة المحافظة المحافظة المحافظة المحافظة الم | IN.PYMT                      | MYR 4,800.35               |  |
| WEDNESDAY, 8 JA                                                                                                 | NUARY 2023                   |                            |  |
| ໝໍ່ REDRA                                                                                                    | W ADVANCE                    | - MYR 1,500.00             |  |
| FRIDAY, 21 DECEN                                                                                                | 4BER 2022                    |                            |  |
| المعالية المعامية المعامية المحافظة المحافظة المحافظة المحافظة المحافظة المحافظة المحافظة المحافظة المحافظة الم | IN.PYMT                      | MYR 4,803.12               |  |
| MONDAY, 21 NOV                                                                                                  | EMBER 2022                   |                            |  |

## Step 2

Click on the card and select 'Redrawal' to proceed.

#### Langkah 2

Tekan kad dan pilih 'Redrawal' untuk meneruskan transaksi.

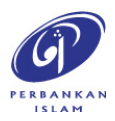

RHB Current and Savings Account/-i are protected by PIDM up to RM250,000 for each depositor. Investment products are not protected by PIDM. Member of PIDM. Terms and Conditions apply.

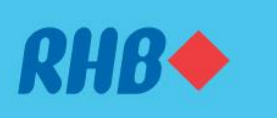

## How to perform Loan Redrawal

#### Uruskan bayaran lebihan anda dengan fungsi Loan Redrawal

#### Withdraw your excess housing loan payments easily.

Keluarkan bayaran pinjaman rumah berlebihan dengan mudah.

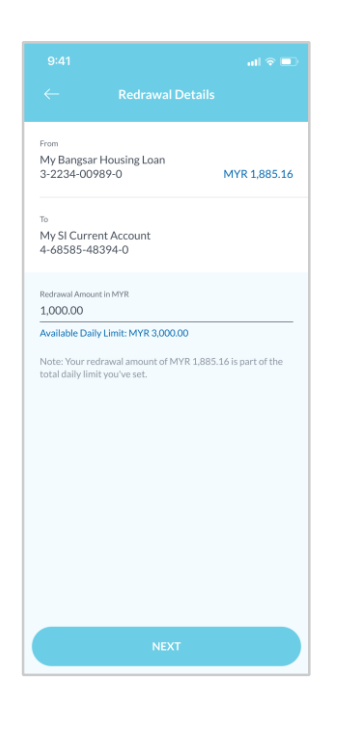

# **Step 3** Key in the redrawal amount and click 'Next'.

**Langkah 3** Masukkan amaun pengeluaran semula dan tekan 'Next'.

| 9:41                                                                                                    | all 🗢 💷 |
|----------------------------------------------------------------------------------------------------|---------|
|                                                                                                    |         |
| From<br>My Bangsar Housing Loan<br>3-2224-00989-0<br>To<br>My SI Current Account<br>4-6858-48394-0<br>Payment Type<br>Redrawal |         |
| Redrawal Amount<br>MYR 1,000.00<br>Date & Time<br>9:05AM, Friday, 3 Mar 2023                                                   |         |
|                                                                                                    |         |
|                                                                                                    |         |
| REJECT                                                                                                    |         |
| APPROVE                                                                                                    |         |

#### **Step 4** Click 'Approve' to authorise the payment.

**Langkah 4** Tekan 'Approve' untuk sahkan transaksi.

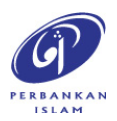

RHB Current and Savings Account/-i are protected by PIDM up to RM250,000 for each depositor. Investment products are not protected by PIDM. Member of PIDM. Terms and Conditions apply.

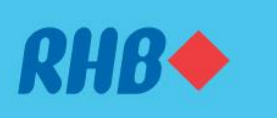

# How to perform Loan Redrawal

## Uruskan bayaran lebihan anda dengan fungsi Loan Redrawal

#### Withdraw your excess housing loan payments easily.

Keluarkan bayaran pinjaman rumah berlebihan dengan mudah.

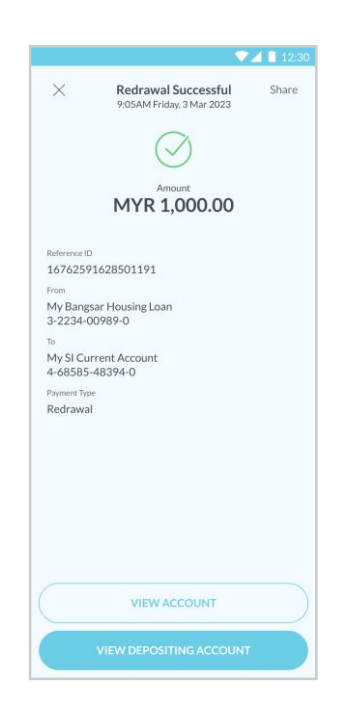

## Step 5

You will receive a notification once successful.

**Langkah 5** Anda akan menerima notis ini setelah berjaya.

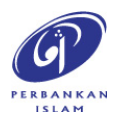